※図書館ホームページで予約入力済の資料で、新たに順番予約を行う場合

※順番予約の対象は、品川区立図書館に所蔵のある資料に限ります。 ※順番予約は別々の受取館・連絡方法に設定することはできません。

注:状況が「準備できました」「準備中です」について、順番予約はできません。

1. 「利用状況一覧」の「予約」ボタンを押し、「順番予約組替・解除」を押します。

|           |                                                                  | 利用状況一覧                                |                                         |            |                                                                                                |                    |                                                            |                               |                    |                                        |                                     |                                      |
|-----------|------------------------------------------------------------------|---------------------------------------|-----------------------------------------|------------|------------------------------------------------------------------------------------------------|--------------------|------------------------------------------------------------|-------------------------------|--------------------|----------------------------------------|-------------------------------------|--------------------------------------|
| 個         | 人情報を守                                                            | るため、利用状況                              | を確認後は右」                                 | 上の「ログアウト」を | ロリックして下さい。                                                                                     | 4454               |                                                            | SHIPE                         | 3+WH               | 地域資                                    | 参考資                                 | 特定資                                  |
| i::       | 3                                                                | 予約 (7)                                | 今度読みたい                                  | k 23       | Findia 6                                                                                       | ±051               | 现本"世                                                       | 25mH-                         | 0.400              | 料…                                     | 料…                                  | 料                                    |
|           | -                                                                |                                       |                                         |            | 1000                                                                                           | 1                  | 1/20                                                       | (0/0) (0                      | <b>U</b> /2)       | 0/8                                    | 0/8                                 | 0/4                                  |
| ł         | 舒約組替                                                             | 解除                                    |                                         |            | 状況が「準備できま<br>他自治体から借用                                                                          | した」「準備中<br>して提供するこ | です」以外の予約<br>こととなった資料は                                      | について、順番<br>、予約情報の変            | 予約を組み替<br>更・取消はでき  | えることができ<br>ほせん。詳                       | ます。<br>町は図書館ま                       | でお問合せください。                           |
| 與禮        | f予約組替·                                                           | 解除                                    | 1840                                    | 意思于影响位     | 状況が準備できま<br>他自治体から借用                                                                           | した」「準備中<br>して提供するこ | です」以外の予約                                                   | について、順番<br>、予約情報の変            | 予約を組み替。<br>更・取消はでき | えることができ<br>ません。詳詳                      | ます。<br>町は図書館ま                       | でお問合せください。                           |
| ф2        | 子約相替<br><del>秋開。</del><br>返却特ち                                   | 解除<br>予約取点<br>予約取消                    | <b>₩</b> ⊈<br>90 / 90                   | 順職予約期位     | 状況が準備できま<br>他自治体から借用<br>タイドル<br>鬼滅の刃 22                                                        | した」「準備中<br>して提供するこ | です」以外の予約<br>ことなった資料は<br><b>予約日、</b><br>2020/12/07          | について、順番<br>、予約1首報の変<br>予約編下時間 | 予約を組み替。<br>更・取消はでき | えることができ<br>ません。詳<br><b>史取成 /</b><br>品川 | ます。<br>町は図書館ま<br><b>建築力量</b><br>メール | でお問合せください。<br>それま見・それ端下げた<br>変更      |
| upă<br>o. | <ul> <li>予約相替</li> <li>秋況</li> <li>返却待ち</li> <li>返却待ち</li> </ul> | 解除<br><del>予約取算</del><br>予約取消<br>予約取消 | Νέα           90 / 90           92 / 92 | 順供予約期位     | <ul> <li>状況が準備できま</li> <li>他自治体から借用</li> <li>タイトル</li> <li>鬼滅の刃 22</li> <li>鬼滅の刃 20</li> </ul> | した」「準備中<br>して提供するこ | です」以外の予約<br>こととなった資料は<br>予約日本マ<br>2020/12/07<br>2020/12/07 | について、順番<br>予約情報の変<br>予約編下展開   | 予約を組み替.<br>更・取消はでき | えることができ<br>ません。詳<br>品川<br>品川           | ます。<br>mは図書館ま                       | でお問合せください。<br>テ約第号・テ約編下は<br>変更<br>変更 |

# 2. 順番予約にしたい資料について、左側のチェックボックスにチェックを入れ、「順番予約にす

### る、確保順を変更する」ボタンを押します。

## ■ シリーズ予約組替・解除

↑トップ / 利用状況一覧 / シリーズ予約組替・解除

|   | 于约至一下 | ARE GARD | 875A    |
|---|-------|----------|---------|
| 1 | 通常    |          | 鬼滅の刃 20 |
|   | 通常    |          | 鬼滅の刃 22 |
| 1 | 福堂    |          | 鬼滅の刃 21 |

| 🔒 シリーズ予約組替                             |  |
|----------------------------------------|--|
| ★トップ / 利用状況一覧 / シリーズ予約組替・解除 / シリーズ予約組替 |  |

#### 【順番予約組替確認】

以下の予約を順番予約にします。 確保順を指定して登録するボタンを押してください。 確保順を指定しない場合は、まとめての受取という扱いになります。

※「準備できました」「準備中です」の予約は「確保順」は変更できません。

| 予約モード |       | 確保順 |   | 97FJL   |
|-------|-------|-----|---|---------|
| 通常    |       |     | 1 | 鬼滅の刃 20 |
| 通常    |       |     | 2 | 鬼滅の刃 21 |
| 通常    |       |     | 3 | 鬼滅の刃 22 |
| 登録する  | 登録しない | ]   |   |         |

## 4. No.1,2,3 が順番 1 にまとまりました。

## 順番予約組替·解除

状況が「準備できました」「準備中です」以外の予約について、順番予約を組み替えることができます。 他自治体から借用して提供することとなった資料は、予約情報の変更・取消はできません。詳細は図書館までお問合せください。

| N<br>0. | 状況▽  | 予約取消 | 順位      | 順番予約順位    | 97HJ    | 予約日△▼          | 予約線下期<br>問 | 取置期限 | 受取館 | 連絡方<br>法 | 予約変更·予約線下け設<br>定 |
|---------|------|------|---------|-----------|---------|----------------|------------|------|-----|----------|------------------|
| 1       | 返却待ち | 予約取消 | 88 / 88 | 順番1(確保順1) | 鬼滅の刃 20 | 2020/12/0<br>7 |            |      | 品川  | メール      |                  |
| 2       | 返却待ち | 予約取消 | 73 / 73 | 順番1(確保順2) | 鬼滅の刃 21 | 2020/12/0<br>7 |            |      | 品川  | メール      | 変更               |
| 3       | 返却待ち | 予約取消 | 87 / 90 | 順番1(確保順3) | 鬼滅の刃 22 | 2020/12/0<br>7 |            |      | 品川  | メール      | 変更               |